线上报读国家开放大学详细说明(20230620)

安吉电大招生办 0572-5304114

请直接扫码

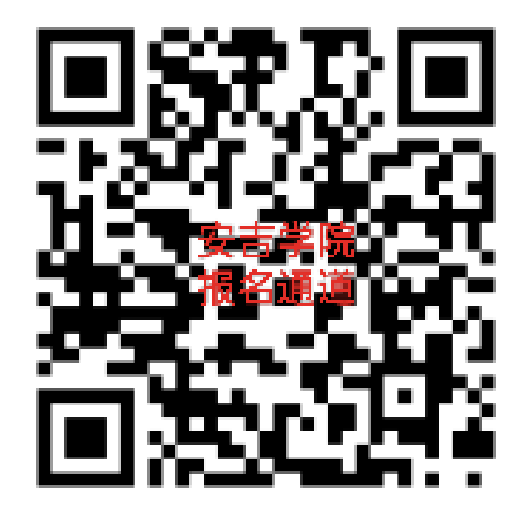

## 跳转下图画面

| ×                       | 在线               | 报名                                        |       |
|-------------------------|------------------|-------------------------------------------|-------|
| R                       | C 国家<br>THE OPEN | <b>开放大学</b><br>UNIVERSITY OF CHINA<br>读平台 |       |
| 0                       | •                | •                                         | •     |
| 预报读                     | 完善学籍             | 资格审核                                      | 报名结果  |
| <b>■确定报读</b><br>*所属分部/学 | <b>意向</b><br>院   |                                           | 江分部 ~ |
| *学习中心                   |                  | 江广播电视大学安                                  | 吉学院 🗸 |
| *专业层次                   |                  |                                           | 请选择 🗸 |
| *报读专业                   |                  |                                           | 请选择 🗸 |
| ▮填写个人<br>*证件类型          | 、信息              | 居民                                        | 身份证 ~ |
| *姓名                     | 请与证件上保           | 持一致                                       |       |
| *证件号                    | 请与证件上保           | 持一致                                       |       |
| *手机号                    | 请填写本人手           | 机号码                                       |       |
| *验证码                    | 请输入短信验           | 证码                                        | 送验证码  |
| *用于建立唯一                 | -报读账号,请填         | 写本人真实信息                                   |       |

按照自己的报名需求一步步填好专业等,提交完成后,出现如下界面

| × | 签订入学承诺书 |  |
|---|---------|--|
|   |         |  |

需具有国民教育系列相向或相近专业高等专科(含专科)以上 学历:专科专业需具有普通高中、职业高中、技工学校和中等 专业学校及以上学历。

3.本人是在工作和生活常住地报名,不存在异地报名注册现象。本人是在国家开放大学批准设立的正式学习中心报名,没有经过招生中介机构报名。

4.本人知道入学后必须按照要求参加面授学习、网上学习、考试、综合实践和论文写作答辩等环节,取得规定的最低毕业总学分,思想品德经鉴定符合要求,才能获得国家开放大学毕业证书。

5.本人所提供的一切证明材料和填写的个人信息真实、有效。 若有信息不实或伪造信息以获得入学资格,本人愿意承担完全 责任和因此产生的一切后果。

6.本人报名后,愿意按要求提交相关材料,接受国家开放大学 组织的入学资格审核。若经审核不符合入学条件,本人能接受 国家开放大学不予注册学籍的决定。

7.本人不是中职或高职全日制教育的在校学生,不存在套读和 兼读本专科专业的情况。

8.如违反招生入学的相关规定,国家开放大学有权做出取消学 籍、不予颁发毕业证书、追回已发证书等处理。

9.本人知晓国家开放大学在线报读平台自身不收取任何费用, 通过本平台报读时缴纳的所有费用,将经由微信、支付宝等第 三方支付平台,支付至受理报读的当地学习中心。如本人与第 三方支付公司或受理报读的服务单位产生费用上的法律纠纷, 本人能接受平台不承担任何法律责任。

以上承诺真实、有效,是承诺人本人的真实意愿。

我已阅读,并同意入学承诺内容

提交

点击"我已阅读,并同意入学承诺内容"后,点击"提交"。出现电子

签名画面。

|                      | 入学承诺签名 …                 |  |
|----------------------|--------------------------|--|
|                      |                          |  |
|                      |                          |  |
|                      |                          |  |
|                      |                          |  |
|                      |                          |  |
|                      |                          |  |
|                      |                          |  |
|                      | 请在上方区域书写您的签名             |  |
|                      |                          |  |
| 主意:<br>、必须签          | 署真实姓名                    |  |
| 主意:<br>、必须签<br>、尽量连  | 署真实姓名<br>:续写完,避免无法签完姓名全称 |  |
| 主意:<br>、必须签<br>、尽量连  | 署真实姓名<br>续写完,避免无法签完姓名全称  |  |
| 主意:<br>、必须签<br>2、尽量连 | 署真实姓名<br>续写完,避免无法签完姓名全称  |  |
| 主意:<br>、必须签<br>2、尽量连 | ·署真实姓名<br>续写完,避免无法签完姓名全称 |  |

签字完成后,提交,出现如下界面

| ×                      | 报名状态  | 跟踪 …                |
|------------------------|-------|---------------------|
| 🕑 预                    | 报读成功  |                     |
| 报读单号                   |       | 1686707982410024    |
| 报读时间 2023-06-14 09:59: |       | 2023-06-14 09:59:42 |
| ┃我的报                   | 名进展   |                     |
| <ul> <li>获目</li> </ul> | 取报名结果 |                     |
| <ul> <li>报行</li> </ul> | 名资格审核 |                     |
| ⊘ 完                    | 善学籍信息 | 完善学籍信息              |
| ❷ 预                    | 报读    | 重新报读                |
| ┃报读信                   | 息     |                     |
| 报读学期                   |       | 2023秋               |
| 报读层次                   |       | 开放本科                |
| 据诗专业                   |       | 法受                  |

若不小心退出报名界面,则请重新扫码报名,输入身份证信息,出现 如下界面

| ×             | 在线报名      |                           |
|---------------|-----------|---------------------------|
| 预报读           | 完善学籍 资格审核 | 报名结果                      |
| ■确定报读         | 意向        |                           |
| *所属分部/学       |           |                           |
| *学习中心         |           |                           |
| *专业层次         |           |                           |
| *报读专业         |           |                           |
| ■ ±<br>* 证-   | 您已报名,请登录  |                           |
| *姓            | 确认        |                           |
| *证件号          |           |                           |
| *手机号          |           |                           |
| *验证码          |           |                           |
| *用于建立唯一       |           |                           |
| Ⅰ招生老师<br>招生老师 |           |                           |
|               | 下一步       | 受支吉电大招生が<br>単第号: 75239475 |

点击"确认"

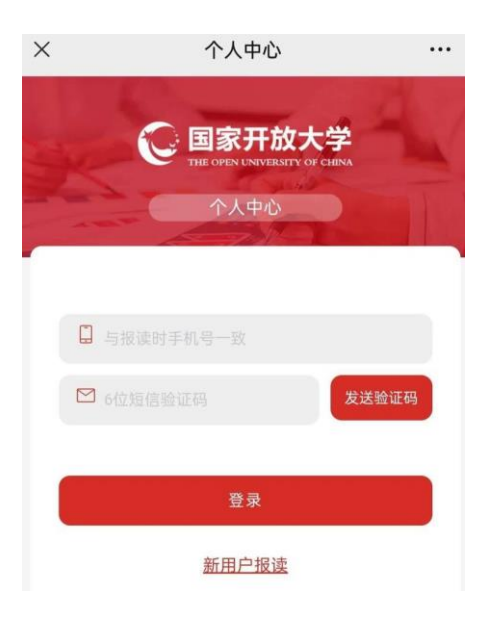

输入报名用的手机号及验证码,跳转到如下界面

| ×                                             | 终身学习电子档案       | •••  |
|-----------------------------------------------|----------------|------|
| <b>N</b>                                      | 17             |      |
| 批次: 2023秋<br>报名时间: 20<br>报名进度: 保 <sup>:</sup> | 23年06月20日<br>存 | 查看详情 |
| ×                                             | 终身学习电子档案       |      |
|                                               |                |      |
| 报名进度<br>查看报名进度                                |                |      |

点击查看,回到要求"完善学籍信息"界面

填写"基础信息",点击"去填写"

| ×                   | 完善学      | 籍信息   | •••   |
|---------------------|----------|-------|-------|
| <b>o</b>            |          |       |       |
| 预报读                 | 完善学籍     | 资格审核  | 报名结果  |
| 报读信息                |          |       |       |
| ♀ 基础信息              | <b>J</b> |       | 去填写 > |
| ☞ 原最高等              | 学历       |       | 去填写 > |
| <mark>終</mark> 通讯信题 |          |       | 去填写 > |
| 报读资料                |          |       |       |
| 风 个人证件照             |          |       | 去上传 > |
| 上传身份证件照片            |          | 去上传 > |       |
| 📑 原学历证              | 正明材料     |       | 去上传 > |
| <b>三</b> 其他报行       | 名材料      |       | 去上传 > |
| 特殊材料                |          |       | •     |
| <u> 逸</u> 监护人(      | 言息       |       | 去填写 > |

## 点击"完善学籍信息"

| ×   | 报名状态跟  | 見踪 ・・・              |
|-----|--------|---------------------|
| 0   | 预报读成功  |                     |
| 报读  | 单号     | 1687268449029933    |
| 报读  | 时间     | 2023-06-20 21:40:49 |
| Ⅰ我的 | 的报名进展  |                     |
| •   | 获取报名结果 |                     |
| •   | 报名资格审核 |                     |
| 0   | 完善学籍信息 | 完善学籍信息              |
| 0   | 预报读    | 重新报读                |
| ┃报讠 | 卖信息    |                     |
| 报读  | 学期     | 2023秋               |
| 报读  | 层次     | 开放本科                |

| ×       | 个人基本信息                 |                 |
|---------|------------------------|-----------------|
| ┃基础信息   |                        |                 |
| *性别     | 0                      | 女 〇 男           |
| *出生日期   |                        | $\gamma = 1000$ |
| *民族     |                        | 请选择 🗸           |
| *政治面貌   |                        | 群众 ~            |
| ┃户籍信息   |                        |                 |
| *户口性质   |                        | 请选择 ∨           |
| *户口所在地  |                        | 省、市、区县          |
| 详细地址 填写 | 到详细街道或乡镇 <sup>街)</sup> | 道、楼牌号等          |
| *籍贯(省)  |                        | 请选择             |
| 籍贯(市县)  |                        | 请选择             |
| 保存并返回   | -                      | 一步 建立电大招生       |

填写完整后,点击"保存并返回",回到原来界面,挨个点开"去填写" 并保存即可,其中有\*标识的,为必填项目

| ×                   | 原最高学历信息 …                                                            |
|---------------------|----------------------------------------------------------------------|
| *是否是电大毕业            | 否 ~                                                                  |
| *学历层次               | 专科 ~                                                                 |
| *毕业学校名称             | 请与证书上保持一致                                                            |
| *毕业年份               | 2023                                                                 |
| 原学科                 | 请选择 🗸                                                                |
| 原学科门类               | 请选择 🗸                                                                |
| *证书上姓名              | 请与证书上保持一致                                                            |
| *所学专业               | 请与证书上保持一致                                                            |
| ■原最高学历证             | 明                                                                    |
| *学历证书编号             | 请与证书上保持一致                                                            |
| *学历证明材料             | 教育部学历证书电子注册备案表 🗸                                                     |
| *证明材料编号 在线验证码。区分大小写 | 报读本科的此处填写电子注<br>册备案表上的在线验证码<br>(************************************ |
| 保存并返回               | 上一步 〇天日<br>日本初年大部分                                                   |

填写完成,"保存并返回"后,点击上传"个人证件照",再点"上传照 片",出现如下界面,用"国开专用图片采集小程序"去严格按照要求 采集照片

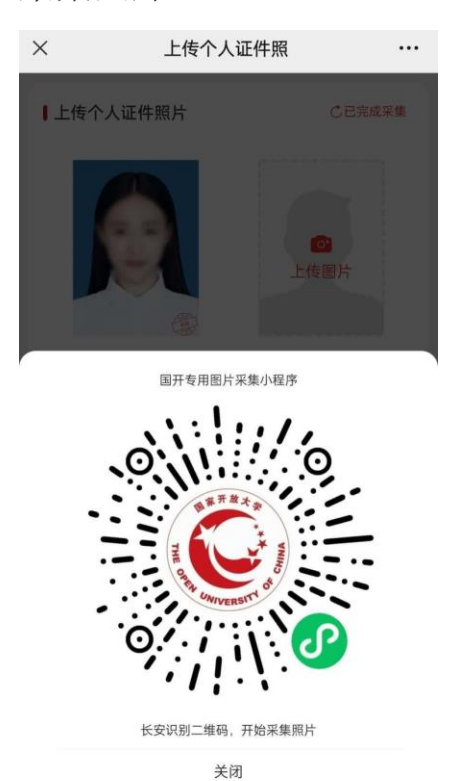

已完成采集

长按识别二维码,跳转如下界面,点击"新生报名照片采集"

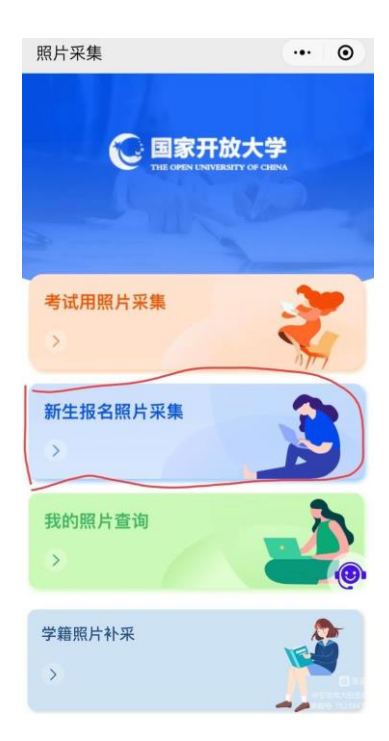

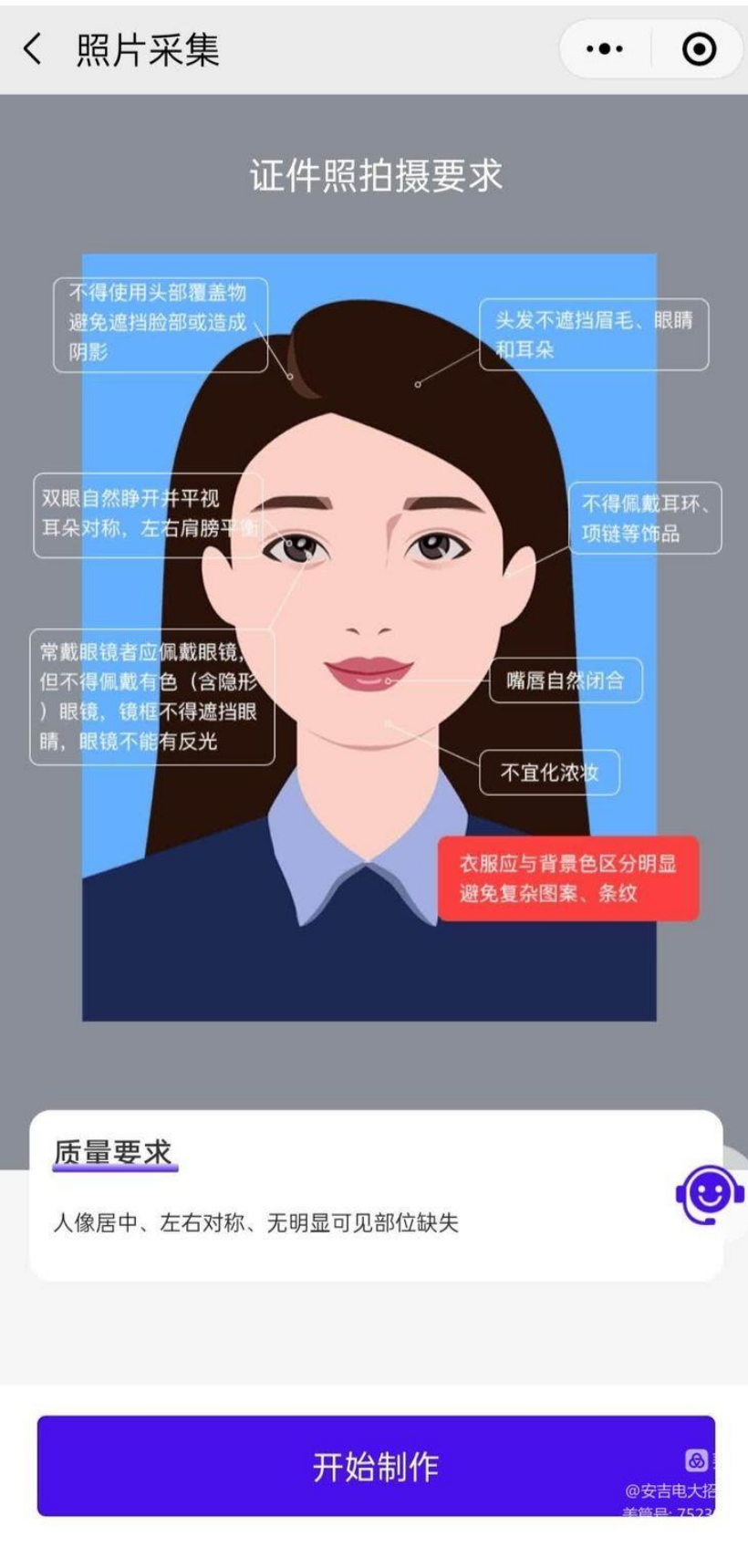

点击"开始制作",跳转如下界面

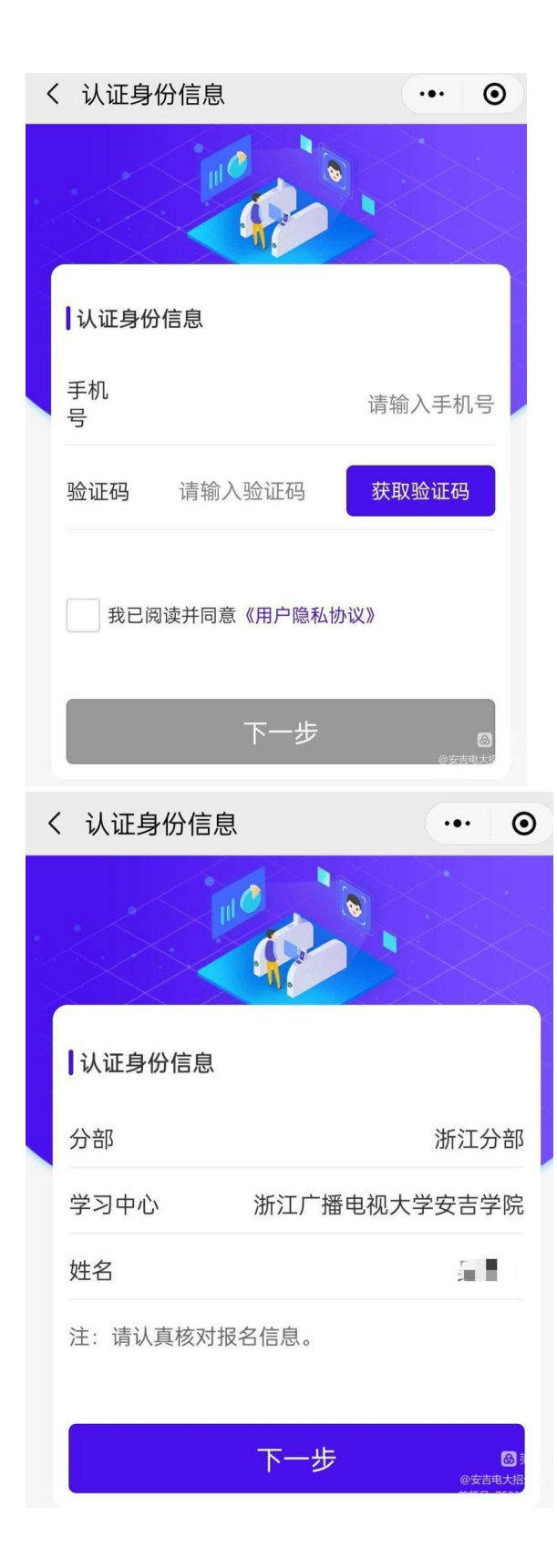

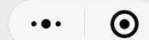

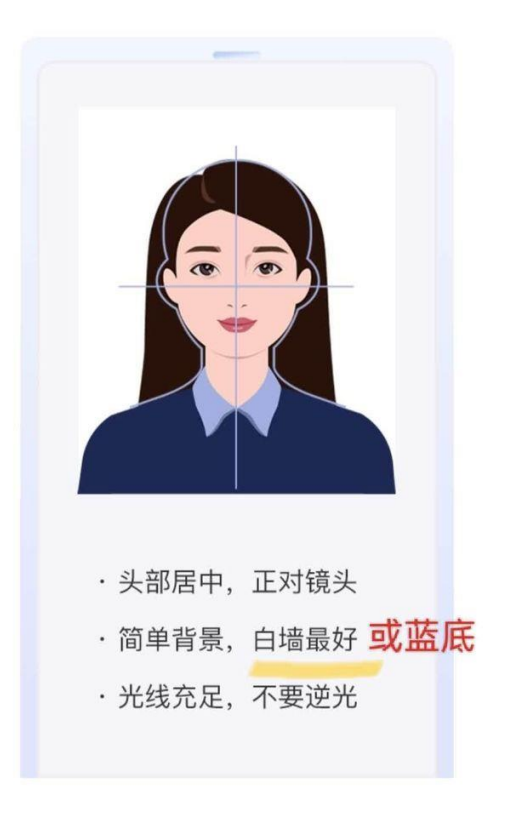

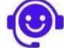

用相机拍摄

尽量不要用前置摄像头,用后置摄像头拍摄更清晰

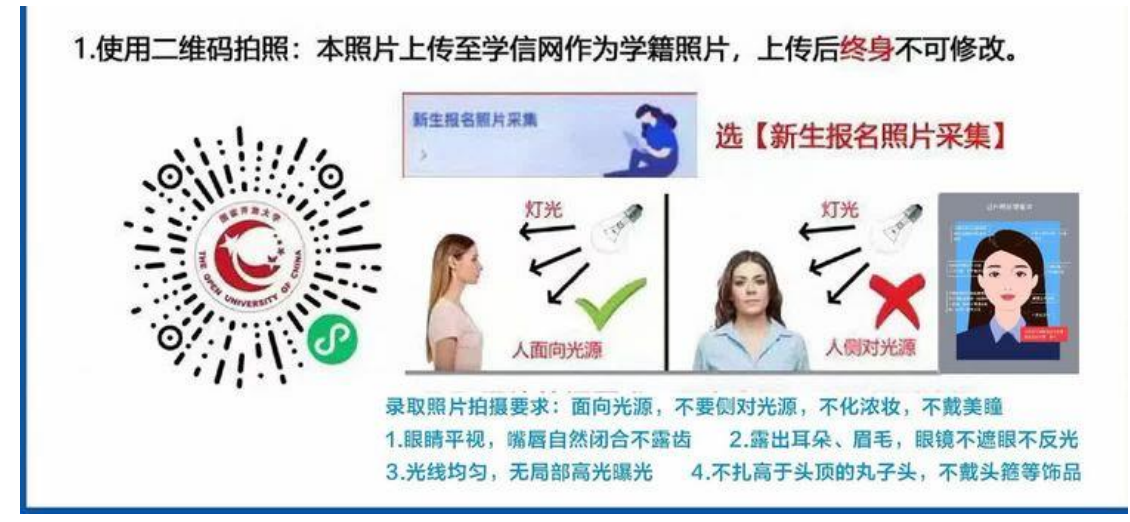

## 采集完成后,再按要求上传身份证照片

## 再上传"原学历证明材料"

附件 4. 报读本科的学员下载教育部学历证书电子注册备案表说明

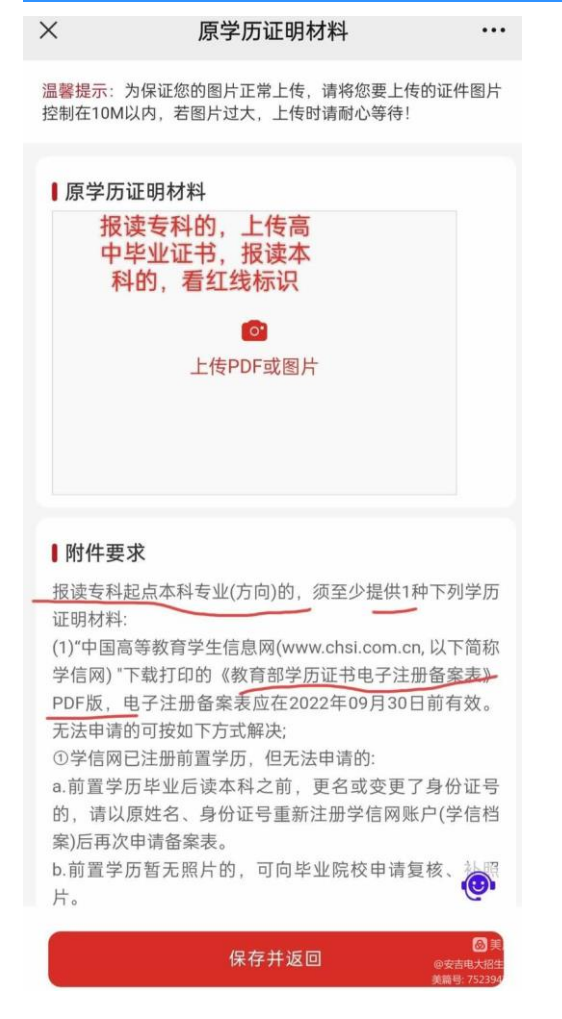

若报名学员户口为浙江省外的,请在"其他报名材料"里上传异地 生证明(本地社保卡或暂住证或工作证明或社保缴费记录)。

特殊材料,监护人信息不必填;身份信息更改证明材料,有需要则需上传。

全部完成后,点击"提交审核"即可。

后续审核中发现资料有不齐或不符合要求的,招生老师会主动联系您,请耐心等待!请加入安吉电大招生咨询 QQ 群: 974893714